HP Scanjet G4000 系列

使用者指南

目錄

| 1 | 如何使用掃描器                               | 2  |
|---|---------------------------------------|----|
|   | 何處尋找更多資訊                              | 2  |
|   | 無障礙                                   | 2  |
|   | 如何使用 HP Photosmart 軟體                 | 3  |
|   | 前面板和配件概觀                              | 4  |
|   | 精描概觀                                  | 4  |
|   | 掃描相片與文件                               | 6  |
|   |                                       | 9  |
|   | 影印                                    | 14 |
|   | 掃描至 PDF 檔案                            | 14 |
|   | 使用電子郵件傳送文件或相片                         | 15 |
|   | 變更掃描設定                                | 16 |
| 2 | 保養和維護                                 | 17 |
|   | 清潔掃描器玻璃板                              | 17 |
|   | 清潔透明材質配接器 (TMA)                       | 17 |
|   | 訂購維護和掃描器用品                            | 17 |
| 3 | 疑難排解                                  | 18 |
|   | ///////////////////////////////////// | 18 |
|   |                                       | 19 |
|   | 幻燈片、底片及投影片材料配接器 (TMA) 問題              |    |
| 索 | ]                                     | 24 |
|   |                                       |    |

# 1 如何使用掃描器

本手冊說明如何使用 HP Scanjet G4000 系列相片掃描器及其配件。 本節介紹掃描器概觀和如何使用掃描器。

- 何處尋找更多資訊
- 無障礙
- 如何使用 HP Photosmart 軟體
- 前面板和配件概觀
- 掃描概觀
- 掃描相片與文件
- 掃描膠捲
- 影印
- 掃描至 **PDF** 檔案
- 使用電子郵件傳送文件或相片
- 變更掃描設定

# 何處尋找更多資訊

若要存取掃描器使用者指南的線上版本,請按一下「開始」,依序指向「程式 集」或「所有程式」、「HP」、「Scanjet」、「G4000系列」,然後再按一 下「使用者指南」。

您可以從 HP 解決方案中心,取得關於使用本產品的其他資訊。如果已安裝掃 描器隨附的 HP Photosmart 軟體,請連按兩下桌面上的「HP 解決方案中心」 圖示,然後按一下「說明和支援」。在「說明文件」章節下,按一下「產品說 明」。

# 無障礙

本節將說明可用於掃描器的無障礙選項。

- 使用螢幕閱讀機軟體存取使用者指南
- 按鈕停用公用程式

#### 使用螢幕閱讀機軟體存取使用者指南

軟體 CD 上有本《使用者指南》的線上說明版本。此格式適用於大多數螢幕閱 讀機軟體程式。要在 CD 中尋找本指南,請執行下列操作:

 將掃描器附隨的 HP 光碟,放入電腦的光碟機中。 稍候片刻,等安裝對話方塊顯示。

▶ 附註 若安裝對話方塊沒有出現,請在安裝光碟的根目錄上,按兩 下 scanner.htm。

- 按一下「檢視或列印指南」。 會顯示語言清單。
- 按一下您要的語言。 會顯示指南清單。
- 4. 按一下「螢幕讀取使用者指南」。

#### 按鈕停用公用程式

若要預防不小心按到按鈕,您可以使用「按鈕停用公用程式」停用按鈕。您可以使用相同的公用程式重新啓用按鈕。

若要使用「按鈕停用公用程式」,請完成下列步驟:

- 1. 在您的硬碟上,瀏覽至 C:\Program Files\Common Files\Hewlett-Packard \Scanjet\G4000\。
- 2. 按兩下「hpbdu.exe」。 會顯示「HP 按鈕停用公用程式」對話方塊。
- 3. 選擇掃描器,然後按一下「啓用按鈕」或「停用按鈕」。

# 如何使用 HP Photosmart 軟體

當您安裝 HP Photosmart 軟體時,桌面會新增兩個圖示。這些圖示可開啓用 於掃描與編輯掃描的兩個程式。

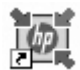

HP 解決方案中心程式可讓您開始掃描圖片與文件。 使用 HP 解決方案中心可執行下列所有操作:

- 執行掃描及影印功能
- 存取說明與疑難排解資訊
- 存取 HP Photosmart 軟體以編輯掃描內容
- 修改設定與偏好

HP Photosmart 軟體可在掃描影像後,用於操作、列印、存檔及共用影像。您可以從桌面圖示或透過 HP 解決方案中心進入 HP Photosmart 軟體。

要開始掃描,請:

連按兩下桌面上的「HP解決方案中心」圖示,按一下掃描器的標籤,然後按一下要執行的工作。

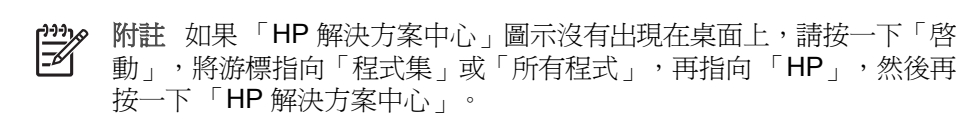

# 前面板和配件概觀

本章節介紹掃描器前面板與投影片材料配接器 (TMA) 的概觀。

- 前面板按鈕
- 投影片材料配接器 (TMA)

#### 前面板按鈕

| 圖示           | 功能名稱                 | 描述                                                                 |
|--------------|----------------------|--------------------------------------------------------------------|
| $\bigotimes$ | <b>掃描</b> 按鈕         | 掃描圖片、圖形、文件或物件。                                                     |
|              | <b>掃描膠捲</b> 按鈕       | 掃描投影片正片 (如 35 公釐幻燈片) 與底片。 掃<br>描膠捲需要使用掃描器蓋板底側上的投影片材料<br>配接器 (TMA)。 |
|              | <b>影印</b> 按鈕         | 掃描項目並傳送至印表機以進行影印。                                                  |
| PDF          | <b>掃描至 PDF</b><br>按鈕 | 掃描一或多頁,並儲存為 PDF 檔,以進行檔案<br>儲存或共享。                                  |

#### 投影片材料配接器 (TMA)

您可以使用投影片材料配接器 (TMA) 掃描 35 公釐的幻燈片或負片。您也可以使用 HP Scanjet G4050 TMA 掃描中大型膠捲。如需更多關於 TMA 的資訊, 請參閱掃描膠捲。

# 掃描概觀

以下列任一種方式開始掃描:

- 影像品質 (6 色掃描) 與速度
- 透過掃描器前面板按鈕進行掃描
- 從 HP 解決方案中心掃描
- 從其他軟體程式掃描
- 預覽掃描的影像

#### 影像品質 (6 色掃描) 與速度

使用 HP Scanjet G4000 系列掃描器掃描影像時,您可以設定掃描設定以進行 快速掃描或較高品質輸出。如果您選擇使用最佳化色彩準確性選項,以利用本 產品的高品質輸出,掃描程序將會變慢。 HP Scanjet G4000 系列掃描器包含 6 色掃描功能。此技術使掃描裝置能夠偵 測更廣泛的色彩範圍。掃描結果將更接近逼真相片品質,且色彩準確性更高。 「6 色」是指在掃描時為每個像素收集的資訊量,而不是輸出的色彩數量。

、上, 提示 請先嘗試對少量影像使用較高品質掃描設定, 尤其在使用 HP

Scanjet G4050 TMA 時。這樣,您可以瞭解掃描速度,因此能夠預測對 大批量影像進行掃描時的結果。

執行下列步驟即可存取品質與速度設定:

- 1. 開啓 HP 解決方案中心並選擇裝置。
- 2. 按一下「設定」。
- 3. 指向「掃描設定」。
- 4. 按一下「掃描偏好」。
- 5. 按一下「品質與速度」。

如需速度與品質設定的詳細資訊,請在「品質與速度」對話方塊中按一下「說明」。

#### 透過掃描器前面板按鈕進行掃描

使用掃描器的前面板按鈕,執行基礎掃描功能,如掃描相片和文件。使用前面 板按鈕的指示都在此手冊中。

如需如何使用前面板按鈕的詳細資訊,請參閱下列主題:

- 前面板和配件概觀
- 掃描膠捲
- 掃描相片與文件
- 影印
- 掃描至 PDF 檔案

#### 從 HP 解決方案中心掃描

在您要加強對掃描的控制時,請從 HP 解決方案中心掃描,例如:要在最終掃描之前預覽影像、使用更多進階功能或變更掃描設定時。

要啓動 HP 解決方案中心,請:

- 1. 請使用下列其中一種方法:
  - a. 在 Windows 桌面上, 連按兩下 「HP 解決方案中心」圖示。
  - b. 按一下工作列上的「開始」,依序指向「程式集」或「所有程式」、 「HP」,然後按一下「HP 解決方案中心」。
- 2. 若您安裝的 HP 裝置超過一個,則請按一下掃描器的標籤。 HP 解決方案 中心僅顯示適用於選定 HP 裝置的功能、設定及支援選項。

#### 從其他軟體程式掃描

如果程式與 TWAIN 相容,您可以直接將影像掃描至您的任一軟體程式。如果程式有如「Acquire」(擷取)、「Scan」(掃描)或「Import New Object」(匯

入新物件)之類的功能表選項,其通常是相容的。如果您不確定程式是否相容,或者不知道程式的選項,請參閱該程式的說明文件。

#### 預覽掃描的影像

如果要預覽掃描的影像,請透過 HP 解決方案中心開始掃描,或按一下「您正 在掃描什麼?」對話方塊中的「顯示預覽」。

要變更掃描器的按鈕設定,讓軟體永遠提示您預覽圖片或文件,請參閱變更掃描設定。

# 掃描相片與文件

使用「掃描」按鈕快速掃描相片或文件。

- 選擇原稿類型 文件或相片
- 掃描相片
- 一次掃描多張圖片
- 掃描文件

#### 選擇原稿類型 — 文件或相片

原稿類型有兩種選擇:「文件」或「圖片」。掃描器會根據您的選擇將設定値 最佳化。使用下列的指南來決定您需要的最佳原稿類型。

| 如果您的原稿包含   | 選擇此原稿類型 |
|------------|---------|
| 文字、或是文字及圖形 | 文件      |
| 列印的相片或圖形   | 相片      |

#### 掃描相片

使用**掃描**按鈕 (≤) 來掃描相片與圖形。

對於掃描幻燈片或底片,請參閱掃描膠捲。

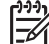

附註 如果您要先預覽掃描內容後才傳送至目的地,請選擇「您正在掃 描什麼?」對話方塊中的「顯示預覽」。亦請參閱預覽掃描的影像。

1. 如參照標記所示,將原稿正面朝下放在掃描器玻璃板上,然後合上蓋板。

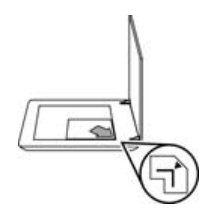

按下掃描按鈕 (♥♥)。
 「您正在掃描什麼?」對話方塊即出現。

- 3. 在「您正在掃描什麼?」標題,按一下「相片」。
- 4. 選擇「從玻璃板掃描原稿」。
- 5. 按一下「掃描」。
- 6. 掃描完後,將項目放在掃描器玻璃板上,然後按一下「掃描」以掃描其他 圖片,或按一下「完成」。軟體會將掃描儲存至「我的掃描」資料夾中的 子資料夾。子資料夾會根據目前的年度與月份命名。根據預設值,掃描的 影像也會傳送至 HP Photosmart 軟體。

附註 如果已選擇「顯示預覽」, 您必須按一下預覽螢幕中的「接 受,按鈕以起始化掃描。提示時,按一下「是」以掃描其他圖片, 或按一下「否」以將掃描影像傳送至指定的位置。

↓ 提示 HP 掃描軟體會自動修正相片或復原舊相片中褪色的色彩。要開啓 或關閉相片修正,請在 HP 掃描軟體的「基本」功能表中選擇「自動修 正相片」,然後選擇所要的選項。要使用此功能,必須選擇「顯示預 覽」。

#### 一次掃描多張圖片

您可以同時從掃描器玻璃板掃描多張相片。

請將您要掃描的相片排放在 HP 掃描裝置玻璃板上。 要取得最佳效果,請在圖 片邊緣之間保留至少 0.25 英吋 (6 公釐)的空間。 然後遵照掃描相片的步驟進 行。 如需更多資訊,請參閱掃描相片。

如需更多資訊,請移至螢幕說明中的「索引」標籤。鍵入多張於關鍵字欄位中,並按一下清單上的「多重項目,掃描」。

#### 掃描文件

使用**掃描**按鈕 (SS) 來掃描文件。

掃描器會將原稿文件掃描到在「 HP 掃描」對話方塊中選擇的目的地。

附註 如果您要先預覽掃描內容後才傳送至目的地,請選擇「您正在掃描什麼?」對話方塊中的「顯示預覽」,或從 HP 解決方案中心開始掃描。亦請參閱預覽掃描的影像。

1. 如參考標記所示,將原稿正面朝下放在掃描器玻璃板上。

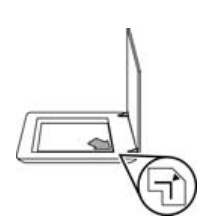

按下掃描按鈕 (SS)。「您正在掃描什麼?」對話方塊即出現。

- 在「您正在掃描什麼?」標題下,按一下「文件」,然後選擇下列其中一 個選項:
  - 「彩色」 這是預設値。
  - 「灰階」 此選項會將任何彩色原稿轉換為灰階,建立比「彩色」選項更小的檔案。
  - 「黑白」 這是掃瞄黑白圖形的最佳選項,但如果要保留細節就不適 用於彩色或灰階原稿。
- 4. 按一下**掃描**。
- 5. 完成該頁後,將下一頁放在玻璃板上,然後按一下**掃描**以掃描其他文件或 頁面。
- 完成所有頁面後,按一下「完成」。按一下「完成」後,軟體會將掃描的 檔案傳送至指定的位置。

附註 如果已選擇「顯示預覽」,您必須按一下預覽螢幕中的「接 受」按鈕以起始化掃描。提示時,按一下「是」以掃描其他頁面, 或按一下「否」以將掃描頁面傳送至指定的位置。

# 掃描膠捲

本章包含使用透明材料配接器 (TMA) 掃描正片 (包含 35 公釐幻燈片和負片)的相關資訊。

本章節說明兩種 HP Scanjet G4000 系列機型。每種機型的程序並不相同。請 仔細檢查執行的程序是否適用於您的機型。

如何辨認您擁有的機型? 掃瞄器蓋板上顯示了型號。

| HP Scanjet G4010                            | HP Scanjet G4050                            |
|---------------------------------------------|---------------------------------------------|
| HP Scanjet G4010                            | HP Sconjet G4050                            |
| 掃瞄正片 (如 35 公釐幻燈片) 或負片<br>— HP Scanjet G4010 | 掃描正片 (如 35 公釐幻燈片) 或負片<br>— HP Scanjet G4050 |

如需有關掃描膠捲的提示,請參閱掃描投影片項目的提示。

### 掃瞄正片 (如 35 公釐幻燈片) 或負片 — HP Scanjet G4010

此機型中的投影片材料配接器 (TMA) 可讓您一次掃描最多五張 35 公釐幻燈片 (視方向而定) 或一個負片帶。

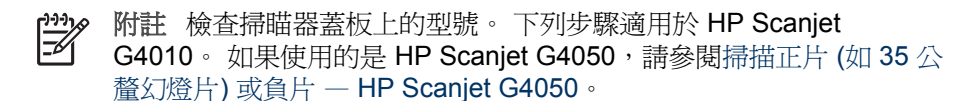

1. 打開掃描器蓋板,然後拉起投影片材料配接器 (TMA) 頂蓋以取下頂蓋。

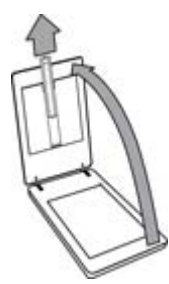

2. 從幻燈片夾取出底片帶夾。

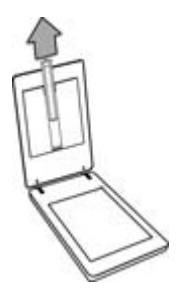

- 3. 請使用下列其中一種方法載入幻燈片或負片:
  - 如果掃描幻燈片,請將幻燈片放入幻燈片夾。將幻燈片的頂部向上、
     幻燈片的前面則朝向自己插入。確定幻燈片平整沒有重疊。

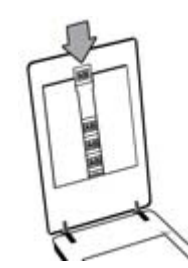

- 如果掃描負片,請執行下列操作:
- a. 將負片帶(最多具有六片負片)滑入負片帶夾,使負片光面朝向自己。
   負片容易受損,請只接觸其邊緣。

如果底片帶夾上有未使用的空間,請將底片推至夾的底部,並將 TMA 頂蓋滑入空的空間裡。

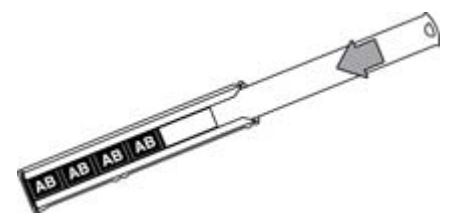

b. 將底片帶夾放回幻燈片夾。

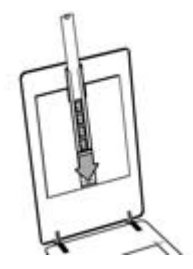

4. 關閉掃瞄器蓋板。

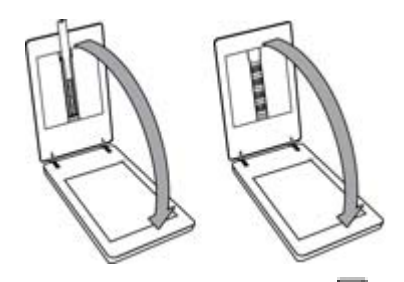

- 5. 按下掃描器上的**掃描膠捲 ( )** 按鈕,或按一下 HP 解決方案中心中的「掃描膠捲」。
- 6. 在「您正在掃描什麼?」對話方塊中,選擇「相片」。
- 7. 如果掃描幻燈片,請選擇「使用投影片材料配接器 (TMA) 掃描正片,包括 35 公釐幻燈片」。如果掃描負片,請選擇「使用投影片材料配接器 (TMA) 掃描底片」。 如果要預覽掃瞄的圖片,請選擇螢幕上的「顯示預覽」核取方塊,或從 HP 解決方案中心開始掃瞄。
- 8. 按一下「掃描」。
- 請遵照螢幕上的指示完成掃瞄。 掃描將傳送至預設目的地。
- 掃描完成後,取出幻燈片。將底片帶夾放回掃瞄器蓋板以方便保存,然後 重新裝上投影片材料配接器 (TMA)頂蓋。

#### 掃描正片 (如 35 公釐幻燈片) 或負片 — HP Scanjet G4050

投影片材料配接器 (TMA) 內建於掃瞄器蓋板。 幻燈片、底片及大中格式膠捲 具有自己獨特的稱為「框板」的材質夾。框板是長方形框架,最適合用於放置 掃瞄的材質。

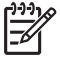

 附註 檢查掃瞄器蓋板上的型號。下列步驟適用於 HP Scanjet
 G4050。如果使用的是 HP Scanjet G4010,請參閱掃瞄正片 (如 35 公 釐幻燈片)或負片 — HP Scanjet G4010。

 打開掃描器蓋板,然後鬆開閂鎖,並將頂蓋朝向自己拉起,以取下投影片 材料配接器 (TMA) 頂蓋。

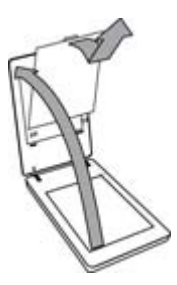

- 將幻燈片或負片放入適當的框板中。按框板上圖示所示的方向進行。如果 掃描幻燈片,請先將框板放在掃描器玻璃板上,然後載入幻燈片。
  - 將幻燈片框板放在掃描器玻璃板上,然後將幻燈片載入框板中。從編號為「1」的位置開始,然後按編號所示的順序繼續執行。

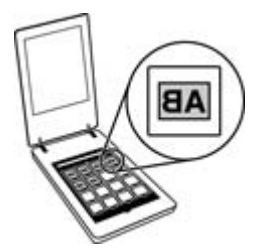

- 將中/大型膠捲帶放入大型框板。
- 將 35 公釐負片帶放入負片框板中。請從上面開始並依序放入負片帶。負片容易受損,請只接觸其邊緣。

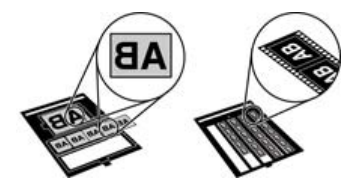

如果您使用投影片材料配接器 (TMA) 掃描的數量少於負片的最大數量,請 使用隨附的光屏蔽將未使用的空間蓋住。這樣就會確保沒有額外的光漏入 掃描中。

- 3. 扣上框板上任何打開的蓋。
- 如果掃描負片,請將含有負片的框板放在掃描器玻璃板上。對齊框板上的 箭頭和掃描台上的角參考標記。

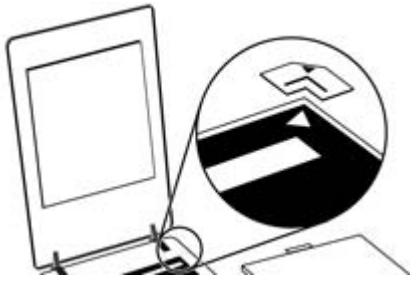

- 5. 關閉掃瞄器蓋板。
- 6. 按下掃描器上的**掃描膠捲 (**) 按鈕,或按一下 HP 解決方案中心中的「掃描膠捲」。
- 7. 在「您正在掃描什麼?」對話方塊中,選擇「相片」。
- 如果掃描幻燈片,請選擇「使用投影片材料配接器 (TMA) 掃描正片,包括 35 公釐幻燈片」。如果掃描負片,請選擇「使用投影片材料配接器 (TMA) 掃描底片」。 如果要預覽掃瞄的圖片,請選擇螢幕上的「顯示預覽」核取方塊,或從 HP 解決方案中心開始掃瞄。
- 9. 按一下「掃描」。
- 請遵照螢幕上的指示完成掃瞄。
   掃描即傳送至在「您正在掃描什麼?」對話方塊中選定的目的地。
- 11. 掃描完成時,請從掃描器玻璃板移除框板。從框板中取出材質
- 12. 將掛鉤插入蓋板孔中,然後鎖定頂蓋閂鎖(頂部合上),以重新裝上投影片 材料配接器 (TMA)頂蓋。

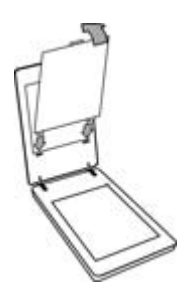

#### 掃描投影片項目的提示

- 如果您要掃描的項目大於投影片材料配接器 (TMA) 或框板可接受的項目, 請將投影片放在掃描器玻璃板上,再將一張白紙放在投影片的上方,然後 按掃描相片中所述掃描。
- 掃描 35 公釐的幻燈片或底片時,掃描器軟體會自動將影像放大至大約 10 公分 x 15 公分 (4 x 6 英吋)。中型及大型負片也將放大為較大最終尺寸。 如果希望最終影像更大或更小,請使用掃描器軟體中的「調整大小」工具 將縮放比例設定為所要的最終尺寸。掃描器會將項目掃描到您選擇的尺 寸,並根據需要調整掃描解析度。
- 您可以設定掃描設定以進行快速掃描或較高品質輸出。如果您選擇使用最 佳化色彩準確性選項,以利用本產品的高品質輸出,掃描程序將會變很 慢。如需更多資訊,請參閱影像品質(6色掃描)與速度。
- 裁剪影像時,完全移除邊緣以減少過量的光線干擾。

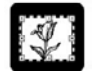

#### 幻燈片中裁剪的影像

# 影印

使用影印按鈕(一),掃描原稿並將其傳送至印表機。

前面板**影印**按鈕會進行最佳化,掃描掃描器玻璃板上的內容並列印一份。如果 要變更影像(如將影像變淺、變深或調整其尺寸),請按一下影印進度對話方塊 中的「取消」。調整設定,然後完成掃描。如果使用 HP 解決方案中心,您也 可以按一下「影印」按鈕,然後調整預覽螢幕中的設定。

1. 如參考標記所示,將原稿正面朝下放在掃描器玻璃板上。

2. 按下影印按鈕 ()字)。該影印會列印在預設印表機上。

**附註**影印功能沒有預覽影像。

# 掃描至 PDF 檔案

使用掃描至 PDF 按鈕 ( ) 掃描文件或相片,並儲存為 PDF 檔。

1. 如參考標記所示,將原稿正面朝下放在掃描器玻璃板上。

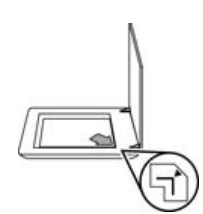

2. 按下掃描至 PDF 按鈕 (Ppp)。「您正在掃描什麼?」對話方塊即出現。

- 在「您正在掃描什麼?」標題下,按一下「文件」,然後選擇下列其中一 個選項:
  - 「彩色」 這是預設值。
  - 「灰階」 此選項會將任何彩色原稿轉換為灰階,建立比「彩色」選項更小的檔案。
  - 「黑白」 這是掃瞄黑白圖形的最佳選項,但如果要保留細節就不適 用於彩色或灰階原稿。
- 4. 在「掃描至」下拉式對話方塊中,選取「儲存至檔案」,或選擇不同的選 項,如「電子郵件」。請確認「檔案類型」下拉式對話方塊中的 「PDF」已選取。若要為已儲存的檔案選擇位置,請按一下「儲存至檔案 儲存選項」(Save to file Save Options) 按鈕。
- 5. 按一下**掃描**。
- 6. 完成該頁後,將下一頁放在玻璃板上,然後按一下**掃描**以掃描其他文件或 頁面。
- 完成所有頁面後,按一下「完成」。按一下「完成」後,軟體會將掃描的 檔案傳送至指定的位置。

# 使用電子郵件傳送文件或相片

請依照這些指示從掃描器玻璃板上掃描相片或文件,並將掃描結果傳送至所支援的電子郵件程式,以附件方式寄出。

1. 如參考標記所示,將原稿正面朝下放在掃描器玻璃板上。

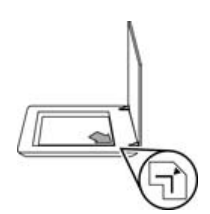

- 按下掃描按鈕 (SS)。「您正在掃描什麼?」對話方塊即出現。
- 在「您正在掃描什麼?」標題下,按一下「文件」或「相片」,然後為您 所掃描的文件或相片選擇適當的選項。
- 4. 在「掃描至」區域中,選擇「電子郵件」。
- 5. 按一下**掃描**。
- 6. 第一頁文件或相片完成後,請將下一頁放在玻璃板上並按一下**掃描**,掃描 另一頁文件或相片。

 完成所有頁面後,按一下「完成」。按一下「完成」後,軟體會將掃描的 檔案傳送至預設的電子郵件程式。

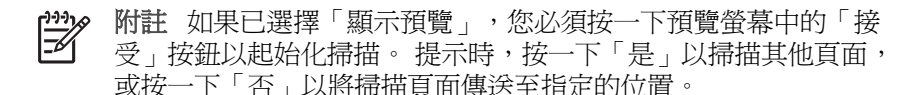

- 使用預設電子郵件程式完成並傳送附加掃描影像的電子郵件。要在傳送電 子郵件之前檢視掃描的影像,請連按兩下附件。
  - 附註 要變更電子郵件程式,請從桌面圖示或「開始」功能表開啓
     HP 解決方案中心軟體,按一下掃描器標籤,按一下「設定」按鈕, 然後選擇「電子郵件設定」。出現「電子郵件設定」對話方塊。選 擇想要使用的電子郵件程式,然後按一下「確定」。

# 變更掃描設定

您也可以從 HP 解決方案中心變更多種掃描設定,包括:

- 掃描器前面板的按鈕設定値
- HP 解決方案中心掃描按鈕的設定值
- 掃描偏好,如自動曝光

若要檢視或變更掃描設定,請開啓「HP解決方案中心」並選擇裝置標籤。按 一下「設定」,指向「掃描設定」,然後選擇您要檢視或變更的設定類型。如 要取得設定說明,請按一下「說明」。 2 保養和維護

本節介紹如何保養和維護掃描器的相關資訊。

- 清潔掃描器玻璃板
- 清潔透明材質配接器 (TMA)
- 訂購維護和掃描器用品

平時清潔您的掃描器,可以確保更佳品質的掃描結果。照顧的次數依據若干因素決定,包括使用量和環境。您應該依需要定期執行清潔。

有關掃描器所需的所有保養和維護程序,請參閱螢幕「說明」中掃描器的<保 養和維護>一節。在 HP 解決方案中心中,按一下「說明」,然後選擇用於您 的掃描器機型的說明章節。

定期清潔和維護應該包括清潔掃描器玻璃板與投影片材料配接器 (TMA)。

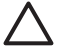

注意 避免將邊緣銳利的物品放置在掃描器上。放置這類物品會傷害掃 描器。在放置物品於掃描器玻璃上時,請確定物品沒有未乾的膠水、修 正液或其他會附著在玻璃板上的物質。

### 清潔掃描器玻璃板

- 1. 從掃瞄器上拔除 USB 纜線和電源線。
- 將中性玻璃清潔劑噴灑在柔軟、無絨的布上擦拭玻璃板,並使用乾燥、柔 軟及無絨的布將玻璃板擦乾。

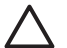

注意 僅可使用玻璃專用清潔劑。請避免使用腐蝕劑 (abrasives)、 丙酮 (acetone)、苯 (benzene) 及四氯化碳 (carbon tetrachloride), 這些物質會造成掃描器玻璃板受損。也請避免使用異丙醇 (isopropyl alcohol),因為其可能會在玻璃板上留下痕跡。

請勿直接在玻璃板上噴灑玻璃專用清潔劑。如果使用過多的玻璃專用清潔 劑,清潔劑可能會流到邊緣並損壞掃描器。

3. 完成後,將 USB 纜線和電源線重新連接至掃描器。

▶ 附註 如需關於如何清潔掃描器玻璃板底側的說明,請造 訪。www.hp.com/support。

# 清潔透明材質配接器 (TMA)

使用乾燥、柔軟的布清潔 TMA。 如果有必要,請將玻璃清潔劑少量地噴灑在乾布上並擦拭 TMA。

# 訂購維護和掃描器用品

您可以到掃描器支援網站線上購買維護用品,網址是 www.hp.com/buy/parts,或向當地的 HP 經銷商購買。

疑難排解 3

本單元包含掃描器和透明材料配接器 (TMA) 一般問題的解決方法。

- 掃描器起始或硬體問題
- 掃描器操作問題
- 幻燈片、底片及投影片材料配接器 (TMA) 問題

# 掃描器起始或硬體問題

本節包含起始和硬體問題的解決方案。

- 重設掃描器
- 測試掃描器硬體
- 掃描器無法正常運作
- 其他疑難排解資訊

#### 重設掃描器

如果在嘗試使用掃描器時收到類似「掃描器起始失敗」或「找不到掃描器」的 錯誤訊息,請使用下列程序:

- 1. 如果 HP Photosmart 軟體已開啓,請將之關閉。
- 2. 拔掉掃描器與電腦之間的纜線。
- 3. 關閉電腦,等待 60 秒鐘,然後重新開啓電腦。
- 4. 重新連接電腦和掃描器之間的纜線。
  - 確定 USB 纜線已正確地連接至掃描器背面。 纜線 (接頭) 一端的 USB 符號應朝上。 如果連接正確, USB 接頭會稍微有點鬆弛。 如果連接不正確, USB 接頭會很緊。
  - 嘗試將 USB 纜線連接至電腦上的不同 USB 連接埠。若 USB 纜線連接至電腦前面的連接埠,請將其移至電腦背面的連接埠。

#### 測試掃描器硬體

如果您認為掃描器硬體有問題,請確認纜線已穩固地連接至掃描器、電腦及電源。如果纜線已正確連接,請確認掃描器電源已開啓,然後使用下列程序測試 掃描器:

- 1. 從掃描器上拔除 USB 纜線和電源線。
- 2. 將 USB 纜線和電源線重新連接至掃描器。

掃描器上的掃描元件會前後移動約 25 公釐 (1 英吋),且掃描燈會亮起。

如果光掃描元件未移動且掃描燈未亮起,則掃描器硬體可能有問題。 請參閱掃 描器無法正常運作。 如果掃描器停止掃描,請依序完成下列步驟。每個步驟完成後,請開始掃描, 查看掃描器是否正常運作。如果仍然有問題,請繼續下一步驟。

- 1. 電纜可能鬆脫。 請確定 USB 纜線和電源線均已穩固地連接。
- 2. 利用電源開闢關閉掃描器電源,等 60 秒後再重新啓動電源。
- 3. 重新啓動電腦。
- 4. 電腦可能有軟體衝突。您可能需要解除安裝掃描器軟體後,再重新安裝。
  - a. 按一下「開始」,按一下「設定」,然後按一下「控制台」(在 Windows XP 中,按一下「開始」,然後按一下「控制台」)。
  - b. 按一下「新增/移除程式」(在 Windows XP 中稱為「新增或移除程 式」),然後選擇「HP Scanjet G4000 系列」。
  - C. 按一下「移除」。
  - d. 按一下「新增/移除程式」(在 Windows XP 中稱為「新增或移除程式」),然後選擇「HP Photosmart」軟體。
  - e. 按一下「移除」。
- 5. 使用您掃描器隨附的 HP Photosmart 軟體光碟重新安裝。 插入光碟後,安 裝介面會自動啓動。 選擇「HP Photosmart」 軟體以進行安裝。

如果掃描器仍然無法運作,請造訪 www.hp.com/support 或與 HP 顧客支援聯絡。

#### 其他疑難排解資訊

如果已安裝 HP Photosmart 軟體,您可以使用螢幕說明來解決掃描器的其他問題。若要存取說明,請按兩下桌面上的「HP 解決中心」圖示,然後按一下「說明與支援」。在「說明文件」章節下,按一下「產品說明」。說明系統提供 HP Scanjet G4000 系列相片掃描器硬體、HP Photosmart 軟體與 HP 掃描軟體的相關資訊。另請參閱說明的一般「疑難排解與支援」章節中的「掃描疑難排解」。

# 掃描器操作問題

- 無法開啓掃描器
- 掃描器未立即進行掃描
- 按鈕沒有作用
- 掃描文件或文字 (OCR) 的問題
- 掃描的影像模糊不清
- 掃描器掃描項目的速度相當慢
- 需要清潔掃描器玻璃板

#### 無法開啓掃描器

當您按下前面板掃描器按鈕後,若掃描器未啓動,請檢查下列項目:

- 掃描器的插頭已拔掉。 請檢查確定掃描器的電源線和電源都已插上。
- 掃描器可能已關閉。檢查掃描器的電源開關是否處於開啓位置。
- 檢查 TMA 纜線是否已從掃描器拔掉。

#### 掃描器未立即進行掃描

若掃描器有一段時間未使用,掃描燈必須經過暖機程序後才會開始掃描。如果 掃描器必須經過暖機程序,您啓動軟體或按下掃描器上任一按鈕後,請稍候幾 分鐘,才會開始掃描。

要變更掃瞄燈暖機設定,請開啓 HP 解決方案中心,依次按一下「設定」、「掃描設定」及「掃描偏好」。

#### 按鈕沒有作用

每個步驟完成後,請開始掃描,查看按鈕是否正常運作。 否則,繼續下一步 驟。

- 電纜可能鬆脫。確定 USB 纜線、投影片材料配接器 (TMA) 纜線及電源線
   均已穩固地連接。
- 利用電源開關關閉掃描器電源,然後再重新開啓電源。
- 重新啓動電腦。
- 按鈕可能已停用。請嘗試下列程序:
  - 開啓「控制台」,選擇「掃描器與相機」,然後從清單中選擇您的掃描器型號。
  - 開啓「內容」,然後按一下「事件」標籤,從「掃描器事件」清單中,選擇「掃描文件按鈕按下」。
  - 「請確定已選擇」HP 掃描軟體選項。
  - Windows 98 與 Windows 2000:請確定未選擇「停用裝置事件」選項。
  - Windows Me 與 Windows XP:請確定未選擇「不執行任何動作」選項。
- 可能已使用「按鈕停用公用程式」停用了按鈕。如需更多資訊,請參閱按 鈕停用公用程式。

#### 掃描文件或文字 (OCR) 的問題

掃描器可使用光學字元辨識 (OCR) 將頁面上的文字轉換為您可以在電腦上編輯 的文字。

- 如果掃描的文字無法編輯,請確定在掃描過程中按照下列方式選擇:
  - 「HP 掃描」(選擇「文件」。)
  - 「掃描至」(選擇文字處理程式或「儲存至檔案」。)

**附註** 如果選擇「儲存至檔案」,請從「檔案類型」下拉式清單 中選擇文字檔案類型。

- 電腦上顯示的掃描文字可能與原稿上顯示的文字不相同,特別是在原稿含 有模糊不清的文字時。例如,某些字元可能不正確或遺失。編輯文字時, 請比較原稿與掃描的文字,並根據需要進行修正。
- 若要變更文字掃描選項,請按一下「掃描文件設定」按鈕於開頭的「您正 在掃描什麼?」畫面上。
- 在掃描器安裝期間安裝 HP 掃描軟體時,會預設安裝 OCR 軟體。如果在 安裝軟體時使用了「自訂」選項,您可以選擇不安裝 OCR 軟體。請嘗試 使用預設安裝選項重新安裝軟體。

#### 掃描的影像模糊不清

將掃描項目緊靠掃描器玻璃板很重要。如果最終掃描影像不清楚,請檢查掃描 項目是否完全與掃描器玻璃板接觸。

#### 掃描器掃描項目的速度相當慢

- 若您掃描文字進行編輯,則光學字元辨識 (OCR) 軟體程式會導致掃描器的 掃描速度較慢,這是正常的。請稍候以待項目完成掃描。
- 有些預設值會導致掃瞄器的掃瞄速度較慢。開啓 HP 解決方案中心,依次 按一下「設定」、「掃描設定」、「掃描偏好」及「品質與速度」。清除 「以較高位元深度進行掃描」核取方塊與「以最佳色彩準確度進行掃描」 核取方塊。
- 解析度可能設定過高。請重新設定為較低的解析度。掃描器軟體會自動選 擇解析度,在影像品質與檔案大小之間取得最佳平衡。
   要變更解析度,請開啓 HP 解決方案中心,然後按一下「設定」。選擇 「掃描設定與偏好」,然後按一下「按鈕設定」。會顯示「按鈕設定」對 話方塊。按一下「掃描文件按鈕 (解決方案中心)」或「掃描文件至按鈕」
   標籤,然後按一下「掃描文件設定」按鈕。會顯示「掃描文件設定」對話 方塊。使用下拉式清單變更解析度。

#### 需要清潔掃描器玻璃板

下列情形需要清潔掃描器玻璃板:

- 玻璃板上有油墨。
- 玻璃板上有指紋。
- 項目上沾有過多的灰塵或污垢。

• 已掃描的影像上有污漬或其他污點。

玻璃板上有污點或灰塵。
 請讓玻璃板完全乾燥後再掃描另一個影像。
 如需更多詳細資料,請參閱保養和維護。

# 幻燈片、底片及投影片材料配接器 (TMA) 問題

使用本節可協助解決使用 TMA 掃描 35 公釐幻燈片或 35 公釐負片時引起的問題。

- 影像無法放大
- 不正確的色彩列印,或是影像太亮或太暗
- 掃描的影像中出現點或條紋
- 掃描的影像太暗
- TMA 完全不能運作
- 在掃描對話方塊中選擇幻燈片或負片之後,TMA 中沒有燈光或是只能看見 微弱的燈光

#### 影像無法放大

您可能已使用「放大」,這只會變更螢幕上的檢視。請使用「調整大小」來變 更最終掃描的影像大小。如需更多資訊,請移至螢幕說明中的「索引」標籤。 鍵入**調整大小**於關鍵字欄位中,然後按一下清單中的「HP 掃描軟體中的影 像」。

#### 不正確的色彩列印,或是影像太亮或太暗

- 軟體可能設定整個區域的曝光度而非一張幻燈片或負片的曝光度。請選擇 控制點並在選擇區域周圍拖曳,直到看到您要掃描的影像區域。
- 如果 HP Scanjet G4010 負片帶夾或幻燈片夾上有未使用的空間,請將負 片或幻燈片推至夾的底部,並將 TMA 頂蓋滑入空的空間裡。
- 若您使用 HP Scanjet G4050 TMA 掃描的數量少於幻燈片或負片的最大數量,請使用隨附的光屏蔽將未使用的空間蓋住。這樣就會確保沒有額外的光漏入掃描中。
- 透明材料的設定值已倒置。確定已為幻燈片選擇「使用投影片材料配接器 (TMA) 掃描正片,如 35 公釐幻燈片」,或為底片選擇「使用投影片材料配 接器 (TMA) 掃描底片」。

#### 掃描的影像中出現點或條紋

- 請檢查原件幻燈片或負片是否有損壞或碎片。
- 使用乾燥、柔軟的布清潔 TMA。如有必要,請在布上噴灑少許溫和的玻璃 清潔劑。請讓玻璃板完全乾燥後再掃描另一個影像。

#### 掃描的影像太暗

- 在您按一下「掃描」或「接受」之前,請檢查 TMA 燈是否亮起。
- TMA 光源中的燈泡可能破損或無法運作。如果燈泡破損,則需要維修(更換)。
- 選擇區域可能沒有製作正確。 請製作一個只有相片的無邊框選擇區域。

#### TMA 完全不能運作

纜線可能未正確連接。 確定投影片材料配接器 (TMA) 纜線已穩固地連接到掃描器背面的 TMA 連接埠。

#### 在掃描對話方塊中選擇幻燈片或負片之後,TMA 中沒有燈光或是只能看見微弱的燈光

每個步驟完成後,請開始掃描,查看掃描器是否正常運作。 否則,繼續下一步 驟。

- 1. 請確認 TMA 已連接到掃描器。
- 確定已在「您正在掃瞄什麼?」對話方塊中選擇「使用投影片材料配接器 (TMA) 掃描正片,包括 35 公釐幻燈片」或「使用投影片材料配接器 (TMA) 掃描負片」。
- 3. TMA 中的燈泡可能沒有作用。按一下**掃描膠捲**按鈕 (┺━),尋找光源。 如果燈泡破損,則需要維修(更換)。請參閱《安裝與支援指南》。
- TMA 有短暫的暖機模式。請稍候數秒鐘看看該燈是否會亮起。 為獲得最 佳的掃描品質,請讓 TMA 燈至少有 30 秒鐘的暖機時間。

# 索引

#### 符號/數字

6 色掃描 4

#### Е

e-mail 按鈕 4

#### н

HP Photosmart 設定 16 開始 3 HP 解決方案中心 品質與速度設定 4 從 ... 掃描 5 開始 3 說明 2

# 0

OCR 疑難排解 21

### Ρ

PDF, 掃描至 14 PDF 檔案, 掃描到 4 Photosmart 設定 16 開始 3

### Т

TMA 使用 HP Scanjet G4010 掃 描幻燈片或負片 9 使用 HP Scanjet G4050 掃 描幻燈片或負片 12 品質與速度設定 4 剪裁影像 14 掃描幻燈片或負片 14 清潔 17 疑難排解 22 機型, 掃描器 9 TWAIN 從 ... 掃描 5

#### 四畫

六色掃描 4 幻燈片,掃描 使用 HP Scanjet G4010 9 使用 HP Scanjet G4050 12 品質與速度設定 4 剪裁影像 14 提示 14 疑難排解 22 機型,掃描器 9 文件 e-mail 15 掃描 7 文字,可編輯 疑難排解 21

#### 五畫

可編輯的文字 疑難排解 21 本土化使用者指南 3 用品,維護 17

### 六畫

多張圖片掃描 7 自動修正相片 7

#### 七畫

位元深度設定 4

### 上上

附件,電子郵件 15

#### 九畫

前面板按鈕 從... 掃描 4 設定 16 疑難排解 20 關於 4 品質與 速度 4 按鈕,前面板 從... 掃描 4 設定 16 疑難排解 20 關於 4 按鈕停用公用程式 3 玻璃板,清潔 17 相片 e-mail 15

色彩修正 7 品質與速度設定 4 原稿類型 6 掃描 6 掃描多重 7 訂購維護用品 17 負片,掃描 使用 HP Scanjet G4010 9 使用 HP Scanjet G4050 12 品質與速度設定 4 剪裁影像 14 提示 14 疑難排解 22 機型,掃描器 9 重設掃描器 18

### 十畫

原稿 類型 6

十一書 停用按鈕 3 剪裁影像 14 將掃描結果以電子郵件寄出 15 彩色 文件掃描選項 8 自動修正相片 7 品質與速度設定 4 掃描 e-mail 15 幻燈片或負片,使用 HP Scanjet G4010 9 幻燈片或負片,使用 HP Scanjet G4050 12 文件 7 多張相片 7 投影片項目 14 品質與速度 4 相片 6 原稿類型 6 從 TWAIN 軟體 5 從前面板按鈕 4 從解決方案中心 5 預覽影像 6 機型, 掃描器 9

索引

掃描至 PDF 按鈕 14 掃描至 Share 按鈕 4 掃描按鈕 4,6,7 掃描膠捲按鈕 4 掃描器 重設 18 硬體測試 18 疑難排解 19 掃描器玻璃板,清潔 17 啓用按鈕 3 啓動,疑難排解 20 清潔 TMA 17 掃描器玻璃板 17 設定, 掃描 16 軟體 從 ... 掃描 5 設定 16 說明 2 速度 品質設定 4 疑難排解 20,21 透明材料配接器 (TMA) 使用 HP Scanjet G4010 掃 描幻燈片或負片 9 使用 HP Scanjet G4050 掃 描幻燈片或負片 12 品質與速度設定 4 剪裁影像 14 清潔 17 疑難排解 22 機型, 掃描器 9

#### 十二畫

測試掃描器硬體 18 無障礙 2 硬體測試 18 開啓電源, 疑難排解 20

#### 十三畫

解決方案中心 品質與速度設定 4 從 ... 掃描 5 設定 16 開始 3 說明 2 零件,訂購 17 預覽影像 6

#### 十四畫

疑難排解 TMA 22 幻燈片 22 按鈕 20 負片 22 重設掃描器 18 掃描器 19 速度 20,21 測試掃描器硬體 18 電源 20 影像模糊不清 21 網站 訂購維護用品 17 語言,使用者指南 3 說明 2

#### 十五畫

影印
從掃描器玻璃板上 14
影印 按鈕 4, 14
影印 按鈕 4, 14
影像模糊,疑難排解 21
影像模糊不清,疑難排解 21
膠捲,掃描
使用 HP Scanjet G4010 9
使用 HP Scanjet G4050
12
品質與速度設定 4
剪裁影像 14
提示 14
疑難排解 22
機型,掃描器 9

#### 十六畫

螢幕說明 2 螢幕閱讀機軟體 3

#### 十九畫

繪圖 原稿類型 6 掃描 6